## Déclarer sa rencontre sportive USEP sur web-Affiligue

Accédez sur internet au site Web-Affiligue : http://www.affiligue.org/
 Entrez votre identifiant (I.D à 4 chiffres) et mot de passe. Si vous ne les avez pas contactez nous

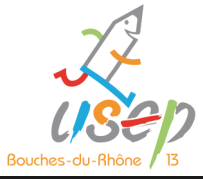

## WEBAFFILIGUE

|                                                      | Bienv                                                                         | enu                        | ie si                   | ur le                      | WEBAFFILIGUE                                                                                    |  |
|------------------------------------------------------|-------------------------------------------------------------------------------|----------------------------|-------------------------|----------------------------|-------------------------------------------------------------------------------------------------|--|
|                                                      | Identifiant                                                                   |                            |                         |                            | APAC ASSURANCES<br>Gérer votre fiche diagnostic                                                 |  |
|                                                      | 01388 88 88                                                                   |                            |                         |                            |                                                                                                 |  |
|                                                      | Mot de passe                                                                  |                            |                         |                            | Gérer vos entrainements Motos et Cyclos                                                         |  |
|                                                      | •••••                                                                         |                            |                         |                            |                                                                                                 |  |
|                                                      |                                                                               | 🔩 Se con                   | necter                  |                            |                                                                                                 |  |
|                                                      |                                                                               |                            | O Recevoir m            | es identifiants            |                                                                                                 |  |
| En cas d'oubli,                                      | recevez votre I.D &                                                           | mot de pa                  | asse sur                |                            |                                                                                                 |  |
| l'émail déclaré                                      | lors votre (ré)-affili                                                        | ation ( <mark>ou</mark>    | contactez               | 'USEP13).                  |                                                                                                 |  |
| 3) Sélectionnez rencont                              | res /formation use                                                            | o, puis ges                | stions des i            | encontres s                | portives.                                                                                       |  |
| WEBAFFILIGUE - FÉDÉ                                  | RATION 2017/2018                                                              |                            |                         |                            | 🛓 AHAMADA Hadija 🗸 📍 AlC                                                                        |  |
| Fédération 013 - fail 13                             | Gestion des r                                                                 | encontre                   | es sporti               | ves                        |                                                                                                 |  |
| 🕈 Tableau de bord                                    | En utilisant ce menu, yous pouvez                                             | enregistrer les infor      | mations sur vos renco   | ontres sportives, avoir un | n historique de vos activités et faciliter la transmission des informations vers le comité USEP |  |
| ✓ Affiliations et adhésions +                        | national.                                                                     | enregistrer les intol      | mations sur vos reno    | intres sportives, avoir un |                                                                                                 |  |
| Q Recherche nationale +                              | L'aide aux départements sera ass                                              | urée conjointement p       | par :                   |                            |                                                                                                 |  |
| Iste des sanctions ufolep / fédé.                    | L'échelon national de l'USEP                                                  |                            |                         |                            |                                                                                                 |  |
| Rencontres / formations usen                         | <ul> <li>Michel Lacroix (élu</li> </ul>                                       | chargé du dossier T        | 'él. 06 81 57 20 47 / n | nichel.lacroix5@wanado     | ,<br>p.fr)                                                                                      |  |
| <ul> <li>Gestion des rencontres sportives</li> </ul> | <ul> <li>L'échelon national de la Lig</li> <li>Pascal Marrel (Tél.</li> </ul> | jue<br>06 84 58 47 85 / pr | narrel@laligue.org)     |                            |                                                                                                 |  |
| Stat. des rencontres sportives                       |                                                                               |                            |                         |                            |                                                                                                 |  |
| ✤ Formation usep                                     | Fédération                                                                    | 013 - FAIL 13              |                         |                            | •                                                                                               |  |
| <ul> <li>Stat. formation usep</li> </ul>             | Saison                                                                        | 2017/2018                  |                         |                            | •                                                                                               |  |
| Communication +                                      |                                                                               | 🗮 Charger 🛛 📀              | Ajouter                 |                            |                                                                                                 |  |
| Outils pour les associations                         |                                                                               |                            |                         |                            |                                                                                                 |  |
| I Statistiques +                                     | ID Intitulé                                                                   | Date                       | Action                  | Crée le                    | Dernière modification le                                                                        |  |
| Extractions +                                        |                                                                               |                            |                         |                            |                                                                                                 |  |
| 4) Entrez les informations                           | obligatoires conce                                                            | rnant vot                  | re rencont              | re sportive                |                                                                                                 |  |

| Fédération 013 - fail 13                                                |   | Gestion des rencontres sportives                                                                                                    |  |  |  |  |  |
|-------------------------------------------------------------------------|---|----------------------------------------------------------------------------------------------------|--|--|--|--|--|
| 🕈 Tableau de bord                                                       |   |                                                                                                    |  |  |  |  |  |
| Affiliations et adhésions                                               | + | Enquête Rencontres sportives USEP                                                                                                    |  |  |  |  |  |
| Q Recherche nationale                                                   | + | A. Informations principales                                                                                                    |  |  |  |  |  |
| <ul> <li>liste des sanctions ufolep / fédé.<br/>délégataires</li> </ul> |   | L'enquête « Rencontres sportives USEP » a une double finalité et alimente :<br>1. Les contrats de développement                                                                                                    |  |  |  |  |  |
| Rencontres / formations usep                                            | - | Les données suivantes seront prises en compte dans le calcul des contributions financières des contrats de développement de votre département:                                                                                                    |  |  |  |  |  |
| <ul> <li>Gestion des rencontres sportives</li> </ul>                    |   | Volmire de reincontres declarees.     Nomere total d'enfants licenciés USEP participant à la rencontre.                                                                                                    |  |  |  |  |  |
| <ul> <li>Stat. des rencontres sportives</li> </ul>                      |   | Nombre de rencontres se déroulant exclusivement hors Temps Scolaire  Paur que la rencontres est drise en comte dans les contrats de dévelopment céntomaux. Il fautra indiquer si:                                                                                                    |  |  |  |  |  |
| <ul> <li>Formation usep</li> </ul>                                      |   | <ul> <li>ou que la reinchite s'imprit en longate dans les contrats de developpment regronaux, in lacura intéquer a:</li> <li>o La rencontre s'imprit dans les pade d'une manifestation nationale</li> </ul>                                                                                           |  |  |  |  |  |
| <ul> <li>Stat. formation usep</li> </ul>                                |   | a La rencontre est une rencontre internationale     l'encontre statute annuelle                                                                                                    |  |  |  |  |  |
| Communication                                                           | + | Ce recueil se substituera à la partie « Rencontres Sportives » de l'enquête statistique annuelle. Pour que les données recueillies aient une valeur statistique, nous vous demandons :                                                                                                    |  |  |  |  |  |
| ✗ Outils pour les associations                                          | + | <ul> <li>a indiquer les activites sportives pratiquees lors de la rencontre pour routes les rencontres ;</li> <li>dans la mesure du possible, de remplir les parties A (informations principales) et B (informations complémentaires) pour l'ensemble de vos organisations départementaire</li> </ul> |  |  |  |  |  |
| .I Statistiques                                                         | + | régionales ou internationales qui se déroulent sur le territoire de votre département.                                                                                                    |  |  |  |  |  |
| Extractions                                                             | + | Nous vous remercions pour l'effort accompli.                                                                                                    |  |  |  |  |  |
|                                                                         |   | Temos indicatif nour remolir la nartie A · 2 à 5 minutes                                                                                                    |  |  |  |  |  |

Fédération sportive scolaire de

un avenir par l'éducation populaire

la **ligue** de l'**enseignement** 

| Déclarer sa | rencontre | sportive | USEP | sur | web-Affiligue |
|-------------|-----------|----------|------|-----|---------------|
|-------------|-----------|----------|------|-----|---------------|

.

. . . . . . . . . . . • • • . . • • . . . . • • • • • . . . . . . . . • . • . . . . . . . . . . . . . . . .

.

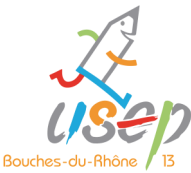

| 0            | Déclai         | rer sa rencor                                                                                  | itre sportive                                                                                                    | e USEP sur web-Affiligue                                                      | 4                        |  |  |  |  |
|--------------|----------------|------------------------------------------------------------------------------------------------|----------------------------------------------------------------------------------------------------|-------------------------------------------------------------------------------|--------------------------|--|--|--|--|
| 5            | 4') Entrez les | informations ODII                                                                              | gatoire concern                                                                                                    | nant votre rencontre sportive                                                 | ep                       |  |  |  |  |
| 1            |                | Numéro de l'association                                                                        | 0132 <b>X</b> 4 <b>XX XX</b>                                                                                                    | DOUCHES-OU-THE                                                                |                          |  |  |  |  |
| O            | 0 🏹            | 1. Renseignements généraux                                                                     |                                                                                                    |                                                                               |                          |  |  |  |  |
| •            | <b>Č</b>       | Intitulé de la rencontre :                                                                     | « Fx : » basket .cv                                                                                                    | cle 1 (MS—GS), association LISEP                                              |                          |  |  |  |  |
|              | ΠI             |                                                                                                | « Les écoliers », Se                                                                                                    | ecteur Nord–Etang.                                                            |                          |  |  |  |  |
| <u> </u>     |                | Date de la rencontre :                                                                         | Obligatoire                                                                                                    |                                                                               |                          |  |  |  |  |
|              |                | Commune :                                                                                      | Obligatoire                                                                                                    |                                                                               |                          |  |  |  |  |
| 0            |                | 2. Effectifs de la rencontre                                                                   |                                                                                                    |                                                                               |                          |  |  |  |  |
| Ľ.           |                | Nombre total d'enfants lice                                                                    | nciés USEP (donnée contrat de                                                                                                    | Obligatoire                                                                   |                          |  |  |  |  |
| 42           |                | Noml                                                                                           | pre total d'enfants non licenciés                                                                                                    |                                                                               |                          |  |  |  |  |
| 0            |                | Estimation du nombre d'adult                                                                   | es présents lors de la rencontre<br>(licenciés ou non)                                                                                                    |                                                                               |                          |  |  |  |  |
|              |                | N                                                                                              | ombre d'associations présentes                                                                                                    | Colligators                                                                   |                          |  |  |  |  |
| Ο            |                | Nombre de classes (si la rencontr                                                              | e se déroule en temps scolaire)                                                                                                    |                                                                               |                          |  |  |  |  |
| Ŭ            |                | Nombre d'enfa                                                                                  | nts participants : MATERNELLE                                                                                                    |                                                                               |                          |  |  |  |  |
| ιŭ.          |                | Nombre d'enfa                                                                                  | nts participants : C3 (CM1-CM2)                                                                                                    |                                                                               |                          |  |  |  |  |
| Y            |                | 3. Continuité éducative                                                                        |                                                                                                    |                                                                               |                          |  |  |  |  |
|              |                | La rencontre se déroule-                                                                       | t-elle exclusivement Hors Te                                                                                                    | mps Scolaire ? (donnée contrat de développement)                              |                          |  |  |  |  |
|              |                |                                                                                                | Ou                                                                                                    | Obligatore                                                                    |                          |  |  |  |  |
| $\mathbf{O}$ |                | Temps de la rencontre                                                                          | U NO                                                                                                    |                                                                               |                          |  |  |  |  |
| 5            |                | Quelle est la durée de la renco                                                                | ontre ? (Du moment de l'accueil                                                                                                    | au De 3 heures à 5 heures                                                     |                          |  |  |  |  |
| O            |                | n                                                                                              | ioment de depart des participan                                                                                                    | Obligatoire     Oplius de 5 heures                                            |                          |  |  |  |  |
|              |                |                                                                                                |                                                                                                    | Plusieurs jours                                                               |                          |  |  |  |  |
| $\mathbf{O}$ |                | 4. Activités                                                                                   |                                                                                                    |                                                                               |                          |  |  |  |  |
| -            |                | Indiquez les activités s                                                                       | portives pratiquées lors                                                                                                    | s de la rencontre (Donnée indispensable pour les statistiques a               | nnuelles)                |  |  |  |  |
|              |                |                                                                                                | Activités athlétiqu                                                                                                    | Ies Athlétisme (courses, sauts, lancers, marche)                              | ,                        |  |  |  |  |
| σ            |                |                                                                                                |                                                                                                    | Cross, course longue, endurance                                               |                          |  |  |  |  |
|              |                |                                                                                                |                                                                                                    | Si autre, précisez :                                                          |                          |  |  |  |  |
| 0            |                | Natation                                                                                       | , activités aquatiques et nautiqu                                                                                                    | les Aviron                                                                    |                          |  |  |  |  |
| M            |                |                                                                                                |                                                                                                    | Natation                                                                      |                          |  |  |  |  |
| ~            |                |                                                                                                |                                                                                                    | Voile Autre                                                                   |                          |  |  |  |  |
| VI           |                |                                                                                                |                                                                                                    | Si autre, précisez :                                                          |                          |  |  |  |  |
|              |                | Epreuves combinées, activités de ro                                                            | ule, modélisme, échecs Engins ro                                                                                                    | oulants (maternelle et C2)<br>à roulettes, Rollers                            |                          |  |  |  |  |
| t            |                |                                                                                                | □ Patinette<br>□ Triathlon,<br>□ Échecs                                                                                                    | , Flanche a roulettes<br>, parcours d'activités enchaînées                    |                          |  |  |  |  |
| -            |                |                                                                                                | Chicas Contraction Contraction |                                                                               |                          |  |  |  |  |
| O            |                |                                                                                                | Si autre, pré                                                                                                    | ścisez :                                                                      |                          |  |  |  |  |
| 0            |                | Souhaitez-vous renseigner la partie com<br>Les données recueillies dans cette deux             | plémentaire ?<br>ième partie nous permettront d'approfor                                                                                                    | ndir notre connaissance des pratiques sportives USEP.   Non                   |                          |  |  |  |  |
|              |                | Enregistrer Quitter                                                                            |                                                                                                    |                                                                               |                          |  |  |  |  |
| U            |                | 5) Appuyez sur Enregistrer pour confirmer les informations concernant votre rencontre sportive |                                                                                                    |                                                                               |                          |  |  |  |  |
|              |                | 6) Suite à l'enregistre                                                                        | ment, vous pouvez 👖                                                                                                    | Modifier et compléter ultérieurement                                          |                          |  |  |  |  |
| $\mathbf{O}$ | 0,             | 13201281 JOUONS A L ATHLE Cycle 1 -<br>informations a compléter                                | Opération nationale " L'athlé ça se vie ! " R                                                                                                    | tencontre départementale USEP13 * 14/05/2018 C Modifier E Supprimer 01/03/201 | 8 12/03/2018<br>14:49:33 |  |  |  |  |
|              |                | des informations con                                                                           | cernant votre rencont                                                                                                    | re sportive.<br>la ligue de<br>l'enseigner                                    | ive scolaire de<br>ment  |  |  |  |  |
|              |                |                                                                                                |                                                                                                    | un avenir par l'édu                                                           | eation populaine.        |  |  |  |  |